## Identify all active stroke/TIA patients for referral to peer support programs

📙 Unknown macro: 'export-link'

| Recipe<br>Name:           | Identify active patients with a stroke/TIA condition for referral to Peer Support Programs                                                                                                    |
|---------------------------|----------------------------------------------------------------------------------------------------|
| Rationale:                | Peers are highly accepted by fellow stroke survivors and carers and are able to provide social support, experiential knowledge and a social comparison that the medical model of care is unable to provide <sup>[1]</sup> .                                                                                       |
|                           | [1] Solomon P. Peer support/peer provided services underlying processes, benefits, and critical ingredients. Psychiatric Rehabilitation Journal 2004;27(4):392-401                                                                                                    |
| Target:                   | Identify and refer all stroke/TIA patients to the National Stroke Foundation for more information on the peer support program.                                                                                                    |
| CAT<br>Starting<br>Point: | <ol> <li>CAT Open - CAT4 view (all reports) loaded</li> <li>Population Extract Loaded and Extract Pane "Hidden"         <ul> <li>Filter Pane open and under the 'General' tab 'Active Patients' (3x &lt;2 years) selected (optional step - remove if you want to search for all patients).</li> </ul> </li> </ol> |

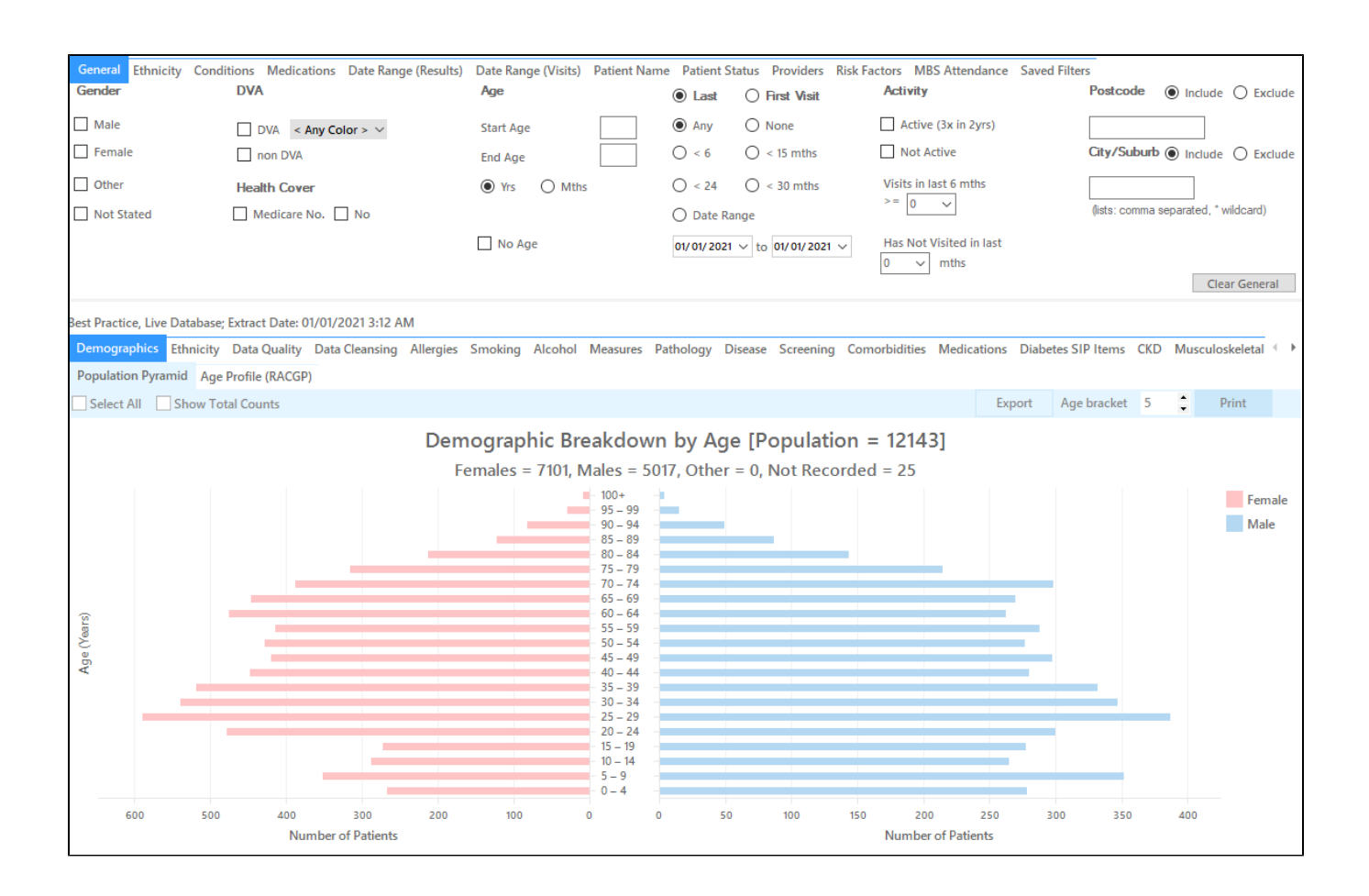

- In the filters on the "Conditions" tab, select YES for Stroke under Cardiovascular
  Click "Recalculate"

| General Ethnicity Conclusions Medications Date Range (Results) Date Range (Visits) Patient Name Patient Status Providers Risk Factors MBS Attendance Saved Filters |       |             |       |                     |             |                  |       |                 |       |                     |                  |  |
|----------------------------------------------------------------------------------------------------|-------|-------------|-------|---------------------|-------------|------------------|-------|-----------------|-------|---------------------|------------------|--|
| Chronic Mental Health Cancer Other                                                                                                    |       |             |       |                     |             |                  |       |                 |       |                     |                  |  |
| Diabetes                                                                                                    |       | Respiratory |       | Cardiovascular      |             |                  |       | Musculoskeletal |       | Renal Impairment    |                  |  |
| Yes                                                                                                    | No    | Yes         | No No | Yes                 | No          |                  |       | Yes             | No    | Yes                 | No               |  |
| Type II                                                                                                    | No    | Asthma      | No No | Hypertension        | No          |                  |       | Inflammatory    | No    | Chronic Renal       | No               |  |
| Type I                                                                                                    | No    | COPD        | No No | Cardiovascular Dise | ease (CVD): |                  |       | Musculoskeletal | No    | Acute Renal Failure | No               |  |
| Undefined                                                                                                    | No No |             |       | Heart Failure       | No          |                  |       | Bone Disease    | No No | Dialysis            | No No            |  |
| Type I or II                                                                                                    |       |             |       | CHD                 | No          | PAD              | No    | Osteoporosis    | No No |                     |                  |  |
|                                                                                                    |       |             |       | Stroke              | No          | Carotid Stenosis | No    | Osteoarthritis  | No    | Kidney Transplant   | No No            |  |
| Gestational                                                                                                    | No No |             |       | □ MI                | No          | Renal Artery     | No No |                 |       |                     | Clear Conditions |  |
|                                                                                                    |       |             |       |                     |             |                  |       |                 |       |                     |                  |  |

• Click "View Pop" to see all active patients with a diagnosis of stroke

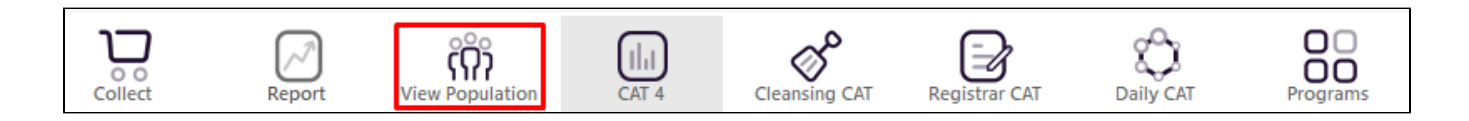

| Patient | Reidentificatio            | on                                   |                                     |                                |              |                        |                                          |             |          |                                |            |                  |                 |                                   | -                               |                     | ×                 |
|---------|----------------------------|--------------------------------------|-------------------------------------|--------------------------------|--------------|------------------------|------------------------------------------|-------------|----------|--------------------------------|------------|------------------|-----------------|-----------------------------------|---------------------------------|---------------------|-------------------|
| < ⊲     |                            | of 13 🖒                              | XX                                  | 80                             | - 0          | 6.                     | 100% -                                   | Find        |          |                                |            |                  |                 |                                   |                                 |                     |                   |
|         | <b>Reide</b> r<br>Filterin | n <b>tify Report</b><br>ng By: Condi | <b>Patient Co</b><br>tions (CVD - 1 | o <b>unt = 198]</b><br>Stroke) |              | ✓ PC<br>HT<br>MI<br>RT | )F File<br>IML File<br>HT File<br>F File |             |          |                                |            |                  |                 |                                   |                                 |                     | •                 |
|         | ID                         | Surname                              | First Name                          | Known As                       | Sex D.<br>(A | O. DO<br>Ige XL        | OCX File<br>S File                       | City        | Postcode | Phone (H/W)                    | Phone (M)  | Medicare         | IHI             | Assigned<br>Provider<br>Last Seer | 81                              |                     |                   |
|         | 238                        | Surname                              | Firstname_4                         | Firstname_4                    | M 01<br>(6   | 1/C XL<br>9) CS        | SX File                                  | Suburb Town | 4434     | H:07 50505050<br>W:07 50509999 | 1234999999 | 12341234123<br>4 |                 | Surname_<br>05/11/202             | 0                               |                     |                   |
|         | 9210                       | Surname                              | Firstname_19<br>7                   | Firstname_19<br>7              | F 01<br>(8   | 1/0<br>5) Te           | xt File                                  | Suburb Town | 4452     | H:07 50505050<br>W:07 50509999 | 1234999999 | 12341234123<br>4 |                 | Surname_<br>18/12/202             | 24<br>0                         |                     |                   |
|         | 4242                       | Surname                              | Firstname_27<br>5                   | Firstname_27<br>5              | F 01<br>(6   | 1/0 Im<br>2)           | age File                                 | Suburb Town | 2216     | H:07 50505050<br>W:07 50509999 | 1234999999 | 12341234123<br>4 |                 | Surname_<br>29/12/202             | 19<br>0                         |                     |                   |
|         | 429                        | Surname                              | Firstname_34<br>5                   | Firstname_34<br>5              | M 01<br>(8   | 1/01/1939<br>2)        | 12 Jogger St                             | Suburb Town | 4546     | H:07 50505050<br>W:07 50509999 | 1234999999 | 12341234123<br>4 |                 | Surname_<br>24/05/201             | 9                               |                     |                   |
|         | 4783                       | Surname                              | Firstname_43<br>0                   | Firstname_43<br>0              | F 01<br>(5   | 1/08/2015<br>)         | 12 John St                               | Suburb Town | 4175     | H:07 50505050<br>W:07 50509999 | 1234999999 | 12341234123<br>4 |                 | Surname_<br>26/02/202             | 2                               |                     |                   |
|         | 4662                       | Surname                              | Firstname_57<br>2                   | Firstname_57<br>2              | F 01<br>(8   | 1/01/1932<br>9)        | 12 John St                               | Suburb Town | 4212     | H:07 50505050<br>W:07 50509999 | 1234999999 | 12341234123<br>4 |                 | Surname_<br>30/12/202             | 22<br>0                         |                     |                   |
|         | 8557                       | Surname                              | Firstname_58<br>9                   | Firstname_58<br>9              | F 01<br>(7   | 1/01/1947<br>4)        | 12 John St                               | Suburb Town | 4503     | H:07 50505050<br>W:07 50509999 | 1234999999 | 12341234123<br>4 |                 | Surname_<br>21/12/202             | 22<br>0                         |                     |                   |
|         | 6949                       | Surname                              | Firstname_59<br>5                   | Firstname_59<br>5              | M 01<br>(9   | 1/01/1929<br>2)        | 12 Jogger St                             | Suburb Town | 2192     | H:07 50505050<br>W:07 50509999 | 1234999999 | 12341234123<br>4 |                 | Surname_<br>21/12/202             | 13<br>0                         |                     |                   |
| Refine  | Add/Withd<br>Patient Con   | raw<br>sent                          |                                     |                                |              |                        |                                          |             |          |                                |            | G                | ioShare<br>Plus | SMS V<br>Recall                   | <b>OO</b><br>oicemail<br>Recall | topl<br>Top<br>Pror | bar<br>bar<br>npt |

This list will give you all patient details including the date when they were last seen and who is their assigned provider.

Create a prompt to display in Topbar

(1) Remember you need to be in the CAT4 Daily View to be able to create prompts. Other pre-requisites are:

- · Topbar is installed
- CAT4 is linked to Topbar via Edit/Preferences/Topbar check here for details: Linking CAT to Topbar

To start click on the 'Daily View' icon on the top of your CAT4 screen:

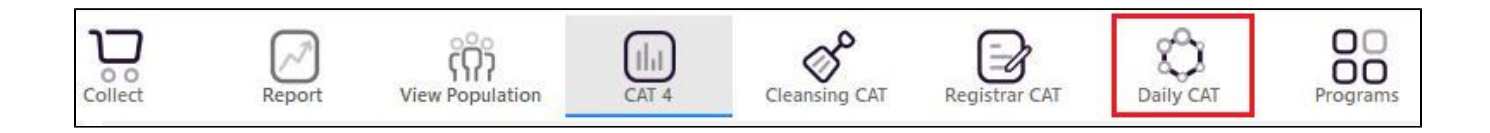

Once you have applied the filter(s) and displayed the patients of interest as described above, you can create a prompt that will be shown to all clinicians using Topbar if a patient meeting the prompt criteria is opened in their clinical system. The full guide is available at CAT PLUS PROMPTS and a short guide on how to create prompts in CAT4 can be found at Creating a Prompt in CAT4

To start you have to use the drop-down menu at the bottom of the patient details report and select "Prompt at Consult - Topbar" then click on "Go" to give the new prompt a name.

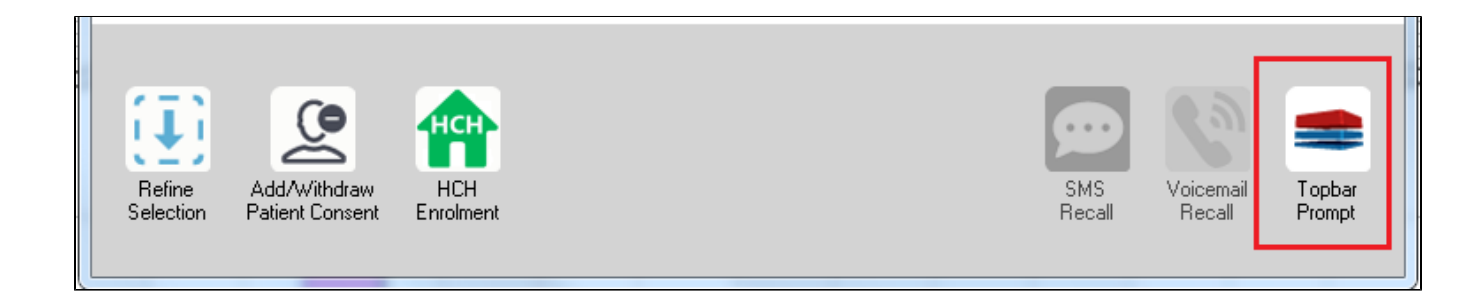

The name you enter is the prompt text displayed in Topbar, so choose a simple but clear name that tells the clinician seeing the prompt what should be done.

| 🜖 Patient R         | eidentification                 |                         | path. No. the       | -          | -                   |                  |                                         |
|---------------------|---------------------------------|-------------------------|---------------------|------------|---------------------|------------------|-----------------------------------------|
| Reidenti            | of 3 🕨 🎽                        | 🗧 🛞 😍<br>ent count = 10 | 🖨 🔲 💷<br>3]         | <b></b> -  |                     | E                | 🗯 Topbar Prompt                         |
| Filtering E         | By: Conditions (D<br>¢          | liabetes - Yes),<br>≎   | Last Results .<br>¢ | <= 12<br>¢ | tmths,Sele<br>≎     | cted: H 🗏        | Name:<br>message to clinician goes here |
| ID                  | Surname                         | First Name              | Known As            | Sex        | D.O.B               | Addre            | Filters:<br>category (Diabetes): Yes    |
| 2623                | Surname                         | Firstname_58            | Firstname_58        | м          | 01/02/1979          | 12 Jog           | Last Results <= 12 mths                 |
| 3891                | Surname                         | Firstname_59            | Firstname_59        | м          | 01/02/1970          | 12 Jog           | Charter                                 |
|                     |                                 |                         |                     |            |                     |                  | HBA1c Status in % : No HBA1c Recorded   |
| 6993                | Surname                         | Firstname_264           | Firstname_26<br>4   | F          | 01/02/1974          | 12 Joh           |                                         |
| •                   | I                               |                         |                     |            | 1                   | •                |                                         |
|                     |                                 |                         |                     |            |                     |                  | OK Cancel                               |
|                     | 9                               | нсн                     | 9                   |            |                     |                  |                                         |
| Refine<br>Selection | Add/Withdraw<br>Patient Consent | HCH<br>Enrolment        | SMS<br>Reca         | II         | Voicemail<br>Recall | Topbar<br>Prompt |                                         |
|                     |                                 |                         |                     |            |                     |                  |                                         |

## To Export Patient List to Microsoft Excel:

1. Click on the "Export Icon"

at the

at the top of the Patient Reidentification window.

- 2. Click on "Excel"
- 3. Choose a file name and a location to save to (eg. Create a folder C:/ClinicalAudit/CAT Patient FollowUp)
- 4. Click "Save"

The steps above will produce a list of patients with contact details in MS Excel which can then be used to:

- 1. Go back through the individual patient records in the GP Clinical Desktop System (CDS) and update known records
- 2. Phone patients to update their record
- 3. Produce a mail merge to recall patients for follow up